## Thunderbird で(128.3.2esr)の設定(設定確認)

手順 1

Thunderbird を起動し、画面左下の①"設定"⇒②"アカウント設定"の順にクリックします。

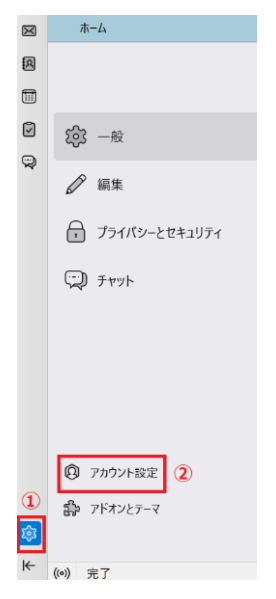

## 手順2

タブの"サーバー設定"をクリックし設定確認画面へ進みます。

| ✓ Im info@nx.ttn.ne.jp  | アカウント設定 - info@nx.ttn.ne.jp                                               |  |  |  |  |
|-------------------------|---------------------------------------------------------------------------|--|--|--|--|
| フーハー設定                  | アカウント名(N): info@mxttnnejp                                                 |  |  |  |  |
| 編集とアドレス入力               |                                                                           |  |  |  |  |
| 迷惑メール<br>ディスク領域         | 既定の差出人情報<br>このアカウンドで使用するほどの差出人情報を設定してください。これはメッセージの差出人が強であるかを支まために使用されます。 |  |  |  |  |
| エンドシーエンド地々化             | 名前(2): 都ネット                                                               |  |  |  |  |
| 〇 四 ローカルフォルダー<br>米安 イ 単 | メールアドレス(E): info@mxttrune.jp                                              |  |  |  |  |
| 迷惑メール<br>ディスク領域         | ズ信先 (Reply-to)(S): 受信者がらの派信を受け取るアドレス                                      |  |  |  |  |
| 🧐 送信 (SMTP) サーパー        | 組織 (Organization)(O):                                                     |  |  |  |  |
|                         | 変変編集(X): HTML 形式で記述する(例: cho大字 c/bo, 政行は chro(8))                         |  |  |  |  |
|                         |                                                                           |  |  |  |  |
|                         | #T/0                                                                      |  |  |  |  |
|                         |                                                                           |  |  |  |  |
|                         | メッセージに vCard を汚付する(V) vCard を掲行する(V).                                     |  |  |  |  |
|                         | 送信ヘッダーが一致する場合はこの左出人がら送信する(D): list@example.com、*@example.com              |  |  |  |  |
|                         | 送信 (SMTP) サーバー(U): info@nx.ttn.ne.jp smtp.ttn.ne.jp V SMTP サーバーを編集(P)     |  |  |  |  |
| アカウント操作(点) >            | 是市人的報告件中8.6-                                                              |  |  |  |  |
|                         |                                                                           |  |  |  |  |
| 稼 Thursderbird の設定      |                                                                           |  |  |  |  |

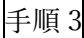

"サーバー設定"の各項目を確認してください。

サーバー設定 サーバーの種類: POP メールサーバー サーバー名(S): pop.tm.nejp ボート(P): 110  $\bigcirc$  既定値: 110 ユーザー名(N): info@mx.tm.nejp **セキュリティ設定** 提続の保護(U): なし  $\checkmark$ 認証方式(): 平文のパスワード認証(安全でない)  $\checkmark$ 〇サーバー名「pop.ttn.ne.jp」 〇ポート「110」 〇ユーザー名「メールアドレス(アドレス全体を入力)」 〇接続の保護「なし」 〇認証方式「平文のパスワード(安全でない)」

| 手 | 順    | 4 |
|---|------|---|
| - | 1.21 |   |

"SMTP サーバーを編集"をクリックします。

| ✓ ⊠ info@nx.ttn.ne.jp  | アカウント設定 - in                                    | fo@nx.ttn.ne.jp                                    |                      |  |  |  |
|------------------------|-------------------------------------------------|----------------------------------------------------|----------------------|--|--|--|
| サーバー設定                 | Zhend dram Lidean                               | - Mar and Ta                                       |                      |  |  |  |
| 送信控えと特別なフォルダー          | アカウント-光(N): into@mx.ttn.ne.jp                   |                                                    |                      |  |  |  |
| 編集とアドレス入力              |                                                 |                                                    |                      |  |  |  |
| 連想メール                  | 既定の差出人情報                                        |                                                    |                      |  |  |  |
| フィスク市44                | このアカウントで使用する肌                                   | 定の差出人情報を設定してください。これはメッセージの差出人が誰であるかを去すた            | めに使用されます。            |  |  |  |
| 開封確認                   | 名前(0):                                          | ポネット                                               |                      |  |  |  |
| ✓ 酉 ローカルフォルダー<br>注意メーリ | メールアドレス(E):                                     | info@nx.ttn.ne.jp                                  |                      |  |  |  |
| ディスク学校                 | <b>派信先 (Reply-tol(S):</b>                       |                                                    |                      |  |  |  |
| ■ 送信 (SMTP) サーバー       | 活縦 (Organization)(O):                           |                                                    |                      |  |  |  |
|                        | 著名編集(X): HTML 形式で記述する(例: <b>太宇</b> 、改行は<br>)(L) |                                                    |                      |  |  |  |
|                        | 7541.002325453                                  | ネス パキ 7 トキャド 1050 - 南部 15 イロンア・                    | ļī,                  |  |  |  |
|                        |                                                 | a o () that we will not a new range.               |                      |  |  |  |
|                        |                                                 |                                                    | 参/周(_)               |  |  |  |
|                        | 📃 メッセージに vCard を活                               | H # 600                                            | vCard を編集(D)         |  |  |  |
|                        | □ 送信ヘッダーが一致する                                   | 場合はこの差出人から運信する(D): list@example.com, *@example.com |                      |  |  |  |
|                        | 送信 (SMTP) サーバー(U):                              | info@nxttn.nejp - smtp.ttn.nejp ~                  | SMTP サーバーを細気(P)      |  |  |  |
| アカウント操作(A) V           |                                                 |                                                    | 差出人结報を管理( <u>M</u> ) |  |  |  |
| the summaries are      |                                                 |                                                    |                      |  |  |  |

おかって、 アドオンとアーマ

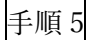

"設定"の各項目を確認してください。 設定を確認後"OK"をクリックし終了です。

送信 (SMTP) サーバー

| 設定                   |                    |        |       |
|----------------------|--------------------|--------|-------|
| 説明( <u>D</u> ):      |                    |        |       |
| サーバー名( <u>S</u> ): s | mtp.ttn.ne.jp      |        |       |
| ポート番号( <u>P</u> ):   | 587 🔶 既定值:587      |        |       |
| セキュリティと認識            | ΞĒ                 |        |       |
| 接続の保護( <u>N</u> ):   | なし                 | $\sim$ |       |
| 認証方式( <u>l</u> ):    | 平文のパスワード認証 (安全でない) | $\sim$ |       |
| ユーザー名( <u>M</u> ):   | info@nx.ttn.ne.jp  |        |       |
|                      |                    | ОК     | キャンセル |
| -                    |                    |        |       |
| ○サーバー                | -名「smtp.ttn.ne.jp」 |        |       |
| _                    | -                  |        |       |

- ○ポート「587」
- ○接続の保護「なし」

○認証方式「平文のパスワード(安全でない)」

○ユーザー名「メールアドレス(アドレス全体を入力)」

※「説明」欄は未入力で OK かどうかを明記する